## **NVR Upgrade**

1. Copy the firmware file(.sw file)to your USB drive, and insert the USB flash drive into the NVR's USB port.

| al⊉.vl<br>File Home                                                                                                    | Share                   | Use Drive Tools<br>View Manage<br>8 Drive (H) |                                  |                 |                   | •       |
|----------------------------------------------------------------------------------------------------|-------------------------|-----------------------------------------------|----------------------------------|-----------------|-------------------|---------|
| ☆ Quick access       Desktop     ↓ Downloads     ◎ Documents     ■ Pictures     bridge     @ DVD RW Drive     tw     ③置下戦 | 4<br>4<br>9<br>9<br>(2) | Name                                          | Date modified<br>10/20/282014-22 | Type<br>SW File | 5ize<br>24,363 KB | 10 ° CT |
| <ul> <li>OneDrive</li> <li>This PC</li> <li>USB Drive (H)</li> <li>Network</li> </ul>                                     |                         |                                               |                                  |                 |                   |         |

 Click Select File button to choose the firmware file in your USB flash drive, then Click OK.(Setup-System—Maintenance—Upgrade)

|                   | Update                    |               |    | × |
|-------------------|---------------------------|---------------|----|---|
| Driver List: C    |                           |               | ₩. | ú |
| 🔮 USB1+1          |                           |               |    |   |
|                   |                           |               |    |   |
|                   | Bysten Volume Information |               |    |   |
|                   | Video player              | 2017-03-31 01 |    |   |
|                   | fbgrab                    |               |    |   |
|                   |                           |               |    |   |
|                   |                           |               |    |   |
|                   |                           |               |    |   |
|                   |                           |               |    |   |
|                   |                           |               |    |   |
|                   |                           |               |    |   |
|                   |                           |               |    |   |
|                   |                           |               |    |   |
|                   |                           |               |    |   |
|                   |                           |               |    |   |
| Remain:/Total:    | Location: /hidev/usb1-1   |               |    |   |
| 14.139GB/14.404GB | Selected File:            |               |    |   |
|                   | Refresh finished !        | ок            |    |   |

 Click Upgrade button to start system upgrade. The system upgrade will last around 5-10 minutes, please do NOT power off the NVR or remove the USB from NVR during firmware upgrade.

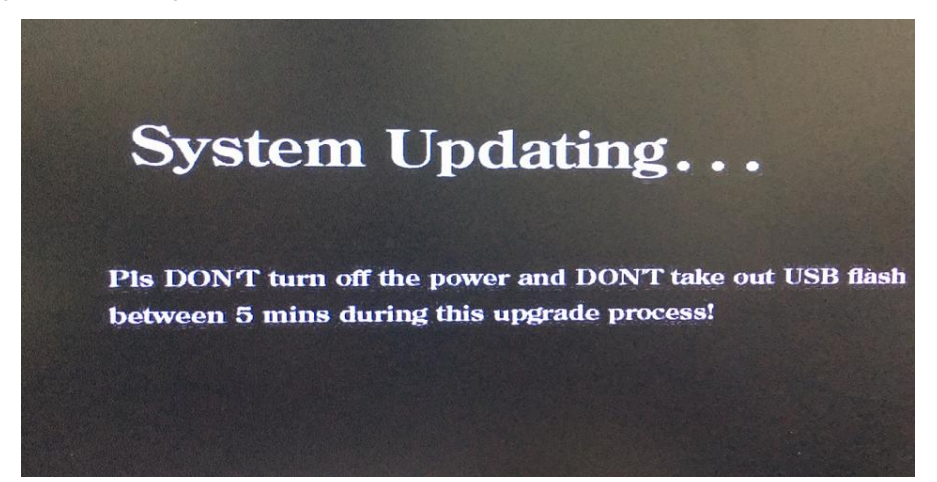